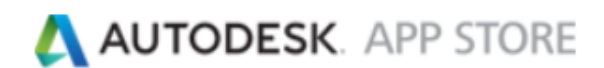

# Autodesk App Store: Продажа десктопных приложений по подписке

В этом документе объясняется, как продавать свое приложение по подписке в Autodesk App Store. Процесс состоит из двух этапов:

1. Настройте приложение в Autodesk App Store как платное;

2. Разработайте веб-страницу и/или серверную архитектуру так, чтобы они правильно обрабатывали мгновенные уведомления IPN.

#### Настройте приложение в Autodesk App Store как платное

Чтобы подключить ежемесячную или годовую подписку при отправке приложения в магазин Autodesk, вам нужно выбрать «Подписка» как тип цены (см. ниже).

| цена *<br>Цена продукта, которая будут отображаться на его странице.                                                                                                    |                        |                   |          |  |  |  |
|----------------------------------------------------------------------------------------------------|------------------------|-------------------|----------|--|--|--|
| Бесплатное                                                                                                    | Демоверсия             | Платные           | Подписка |  |  |  |
| Pricing Plans                                                                                                    |                        |                   |          |  |  |  |
| 1 месяц (периодически)                                                                                                    | 0.0                    | USD               |          |  |  |  |
| 1 год (периодически)                                                                                                    | 0.0                    | USD               |          |  |  |  |
| Примечание: используйте точку (.) в качестве десятичного разделителя, например: 1.99. После выбора параметра "Ежемесячная возобновляемая подписка (USD)" изменить тип оплаты<br>будет невозможно.<br>Обратите внимание: без учетной записи PayPal/BlueSnap невозможно задать цену при публикации приложения. Обязательно используйте основной адрес электронной почты PayPal<br>или учетные данные BlueSnap |                        |                   |          |  |  |  |
| Платежная платформа                                                                                                    |                        |                   |          |  |  |  |
| С случае публикации платного пр                                                                                                    | оиложения выберите пла | тежную платформу. |          |  |  |  |
| PayPal (рекомендуется                                                                                                    | F)                     | BlueSnap          |          |  |  |  |

В зависимости от выбранного вами метода оплаты вам также может понадобиться включить мгновенные уведомления об оплате PayPal или BlueSnap.

Вы можете ввести данные по прослушивателю уведомлений IPN в разделе «Панель управления разработчика», как показано ниже. Активируйте свои IPN, нажав кнопку «Активные IPN».

| Мгновенные уведомления об оплате                                                                                                    |                         |                         |  |  |  |
|----------------------------------------------------------------------------------------------------|-------------------------|-------------------------|--|--|--|
| Мновенное уведомление об оплате (Instant Payment Notification, IPN) — это служба сообщений, автоматически уведомляющая о событиях, связанных с транзакциями PayPal или BlueSnap. С ее помощью можно автоматизировать<br>выполнение внутренних и административных функций, таких как обработка заказов и информирование покупателей о статусе заказа. |                         |                         |  |  |  |
| RL прослуш-я увед-й IPN:                                                                                                    |                         |                         |  |  |  |
| Я хочу получать IPN для                                                                                                    | 🗹 Бесплатные приложения | 🗹 Демоверсии приложений |  |  |  |
| Сохранить                                                                                                    | Отмена                  |                         |  |  |  |

#### Подключение подписки для вашего приложения:

Мы предоставили два механизма, которые вы можете использовать, чтобы ваше приложение правильно реагировало на продление, неуплату или прекращение подписки. Тем не менее, для корректной работы требуется определенное кодирование с вашей стороны, какой бы подход вы ни выбрали.

Возможные варианты:

1. Используйте Entitlement API (<u>см. инструкции по Entitlement API</u>), предоставляемый Autodesk App Store;

2. Используйте свой собственный встроенный веб-сервис, который принимаем мгновенные уведомления о платежах BlueSnap или PayPal, передаваемые на ваш сервер сервером Autodesk App Store. 🔼 AUTODESK. APP STORE

### Использование Entitlement API

Это самый простой вариант для подключения подписки, и это единственный вариант, если вы хотите управлять подпиской в своем приложении (add-in) и не планируете создавать свой собственный вебсервер. Ваше приложение выполнит запрос HTTP (REST) к Entitlement API, передав уникальный идентификатор вашего приложения и идентификатор пользователя, который вошёл в продукт Autodesk, где работает ваше приложение. Ответ Entitlement API покажет, есть ли у пользователя «права» на использование вашего приложения (то есть купил пользователь ваше приложение или нет).

Пожалуйста, обратитесь к отдельному документу (<u>Entitlement API для десктопных приложений</u>) для получения подробных инструкций по использованию Entitlement API в вашем приложении.

#### Использование собственного веб-сервера

Преимущество создания собственной веб-службы заключается в том, что она дает вам больший контроль над обработкой и отслеживанием использования вашего приложения, привязкой приложения к определенному компьютеру или сбором дополнительной информации от ваших клиентов (с их разрешения). Например, вы можете отслеживать шаблоны использования или ошибки. И, конечно же, если ваше приложение в любом случае содержит компонент веб-службы или вы продаете доступ к веб-сайту, то у вас уже есть работающий веб-сервер.

Чтобы продавать свое приложение по ежемесячной или годовой подписке, используя собственный веб-сервис, вам необходимо:

- 1. Создать веб-сервис, который
  - а) Принимает мгновенные уведомления об оплате IPN;
  - b) Управляет учетными записями компьютеров/пользователей;
  - с) Управляет датами окончания подписки;
  - d) При запросе возвращает правильный статус подписки.
- 2. Реализовать необходимую логику обращения к веб-службе (созданной на шаге 1) из вашего приложения, чтобы получить статус подписки для конкретного пользователя/компьютера.

# \Lambda AUTODESK. APP STORE

## Пример рабочего процесса

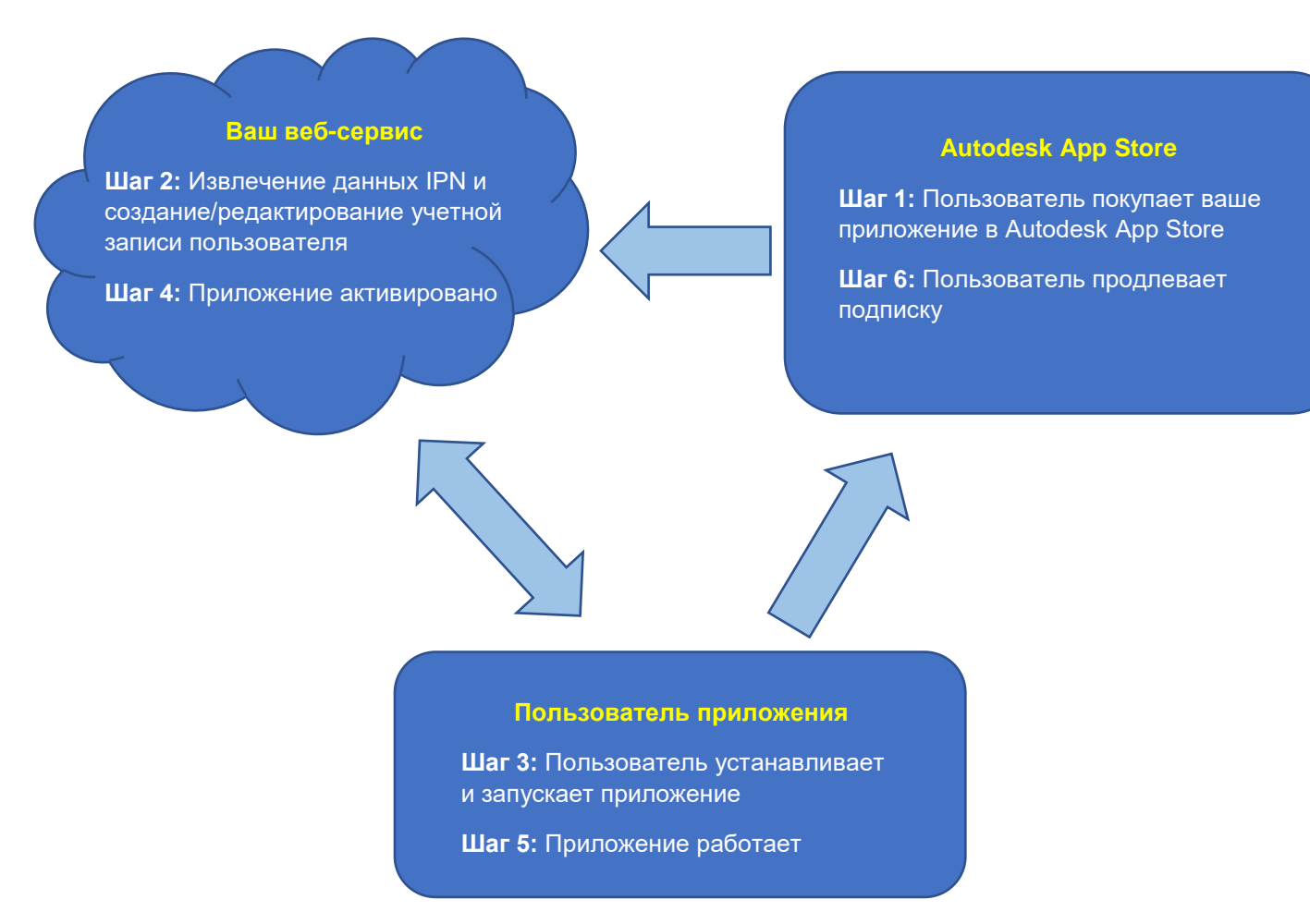

## 1. Пользователь покупает ваше приложение в Autodesk App Store

Когда пользователь покупает ваше приложение, Autodesk App Store передает уведомление об оплате (IPN) веб-службе, которую вы зарегистрировали при публикации приложения.

## 2. Веб-сервис извлекает данные IPN и создаёт/редактирует учетную запись пользователя

Ваш веб-сервис извлечет необходимую информацию из уведомления IPN - например, идентификатор электронной почты, имя приложения, идентификатор подписки, идентификатор платежа, дата оплаты. Вы создадите уникальный идентификатор активации (GUID) и отправите его пользователю (купившему приложение) по электронной почте. Ваш веб-сервис добавит новую запись в базу данных, которую вы используете для хранения пользовательских данных. Данные, которые вы сохраняете, будут включать адрес электронной почты пользователя, уникальный идентификатор активации, уникальный код блокировки компьютера пользователя и дату окончания подписки.

## 3. Пользователь устанавливает и запускает приложение

Когда новый клиент впервые использует ваше приложение, он видит диалоговое окно, которое запрашивает уникальный идентификатор активации, предоставленный автором на этапе №2. После запуска приложение фиксирует уникальный код блокировки компьютера (например, идентификатор сетевого порта) и отправляет его веб-службе разработчика вместе с уникальным идентификатором активации.

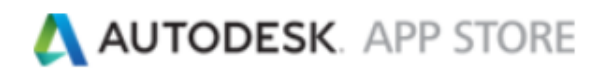

### 4. Приложение активировано

При получении уникального идентификатора активации и кода блокировки компьютера (шаг №3) ваш веб-сервис обновляет свою базу данных с помощью кода блокировки компьютера. Сообщение об успехе отправляется в приложение из веб-службы. При получении сообщения об успехе приложение активируется и начинает работать. Если код блокировки компьютера для пользователя уже присутствует (в случае, если пользователь пытается активировать приложение на втором компьютере), запрос на регистрацию отклоняется, и в приложение возвращается сообщение о сбое. Приложение сразу показывает сообщение об ошибке и перестает работать. С помощью этого шага вы можете заблокировать свое приложение для конкретного компьютера.

## 5. Приложение работает

Когда приложение используется, оно периодически связывается с вашей веб-службой со своим идентификатором активации и кодом блокировки компьютера, чтобы обновить статус подписки. Ваш веб-сервис проверяет полученные данные в своей базе данных и возвращает соответствующий статус (действует ли подписка на это приложение или нет), сравнивая дату окончания подписки с текущей датой/временем.

### 6. Пользователь продлевает подписку

Когда пользователь продлевает свою подписку на ваше приложение, Autodesk App Store передает уведомление о продлении веб-службе, которую вы зарегистрировали во время рабочего процесса публикации приложения. Ваш веб-сервис извлекает необходимую информацию из уведомлений IPN (идентификатор электронной почты пользователя, идентификатор подписки и т. д.) и обновляет свою базу данных с новой датой окончания подписки.

Код вышеуказанного рабочего процесса вы найдете по ссылке https://github.com/ADN-DevTech/Termlicensing.

## Больше информации

Команда Autodesk Developer Network готова помочь вам стать успешным издателем в Autodesk App Store. Мы сделаем все возможное, чтобы помочь вам. Вы можете отправить электронное письмо по адресу appsubmissions@autodesk.com, если у вас есть какие-либо дополнительные вопросы после ознакомления с этими инструкциями и другой документацией по ссылке

www.autodesk.com/developapps. Благодарим вас за вклад в Autodesk App Store.